| EADS Astrium |       | SHEET | HP-2-ASED-SD-0286 | Deve de ( d d |
|--------------|-------|-------|-------------------|---------------|
| HERSCHEL S/C | Aonan | ONEET | Issue: 1          | Page 1 of 14  |

| Location : | ESTEC        | Title: Instrument | Fitle: Instrument Emergency Switch OFF Procedures for SVT1 |                  |  |  |
|------------|--------------|-------------------|------------------------------------------------------------|------------------|--|--|
| Facility : | Class 100000 | Model: FM         | System: S/C                                                | Date: 12/03/2008 |  |  |
|            |              | Test Conductor:   | S. Hamer                                                   | NCR Ref: N/A     |  |  |
| CI No      | 125000       | Prepared By:      | S. Hamer                                                   | CIL No: N/A      |  |  |

#### Scope:

This ACS details the activities to be performed in the event of a problem occurring during SVT1 instrument tests and ESOC-MOC/Instrument Responsible request switch-off of the designated instrument

Appendices:

- 1 Activity Control Sheet: Session Record
- 2 PACS Prime Switch OFF
- 3 PACS Redundant Switch OFF
- 4 SPIRE Prime Switch OFF
- 5 SPIRE Redundant Switch OFF
- 6 HIFI Prime Switch OFF
- 7 HIFI Redundant Switch OFF
- 8 Switch of S/C Commanding from ESOC to AIT-ESTEC
- 9 Switch of S/C Commanding from AIT-ESTEC to ESOC

#### Ref 1: HP-2-ASED-TP-0216 - Lead Procedure for SVT1 S/C Start Configuration

| EGSE CCS SW version: 2.0-1219   | On-Board S/W:<br>CDMS ASW: 3.1.3<br>ACMS ASW: 3.7                               |                                                                                            |  |  |
|---------------------------------|---------------------------------------------------------------------------------|--------------------------------------------------------------------------------------------|--|--|
| HPSDB:<br>LI-1441 Issue 8draft1 |                                                                                 |                                                                                            |  |  |
| Facilities required:            | SCOE cables connection: see Appendix 2                                          |                                                                                            |  |  |
| Personnel required:             | 1 AIT eng, 1 Instrument Responsible<br>1 QA                                     |                                                                                            |  |  |
| Safety and Hazards:             | Emergency switch off<br>from ESOC-MOC/Instr                                     | Emergency switch off designated Instrument on request from ESOC-MOC/Instrument Responsible |  |  |
| NCR / Constraints:              | Safety critical NCRs id<br>Blocking NCRs:<br>Instruments:<br>S/C configuration: | lentified: None<br>None<br>PACS, SPIRE, HIFI<br>Ref 1                                      |  |  |

| Release AIT:           | Release SE: | Release PA/Safety: | Sign off (PA/QC/Team Leader) |
|------------------------|-------------|--------------------|------------------------------|
|                        |             |                    |                              |
| Release Floor Manager: |             |                    |                              |
|                        |             |                    |                              |

| EADS   | Ast | triu | ım |   |
|--------|-----|------|----|---|
| HERSCH | HEL | H-E  | PL | M |

lss: 1

| No: | Activity                                                                                                    | Proc/Drg/Result | Responsible<br>& sign off |
|-----|----------------------------------------------------------------------------------------------------|-----------------|---------------------------|
|     | EMERGENCY SWITCH OFF CALLS                                                                                                    | >               |                           |
| 01  | If not already done so, take back S/C commanding from ESOC-MOC as per Appendix 8                                                       |                 |                           |
| 02  | IF PACS PRIME is to be switched OFF run, procedure in Appendix 2                                                                       |                 |                           |
| 03  | IF PACS REDUNDANT is to be switched OFF, run procedure in Appendix 3                                                                   |                 |                           |
| 04  | <b>IF</b> SPIRE PRIME is to be switched OFF, run procedure in Appendix 4                                                               |                 |                           |
| 05  | <b>IF</b> SPIRE REDUNDANT is to be switched OFF, run procedure in Appendix 5                                                           |                 |                           |
| 06  | <b>IF</b> HIFI PRIME is to be switched OFF, run procedure in Appendix 6                                                                |                 |                           |
| 07  | <b>IF</b> HIFI REDUNDANT is to be switched OFF, run procedure in Appendix 7                                                            |                 |                           |
| 08  | Once confirmed instrument concerned is switch OFF and all commanding completed, hand back S/C commanding to ESOC-MOC as per Appendix 9 |                 |                           |
| 09  | Fill in the session ID according to the sheet (Appendix 1)                                                                             |                 |                           |

# **APPENDIX 1**

Activity Control Sheet: Session Record

| Session ID | Start Date/Time | End Date/Time | QA Approval |
|------------|-----------------|---------------|-------------|
|            |                 |               |             |
|            |                 |               |             |
|            |                 |               |             |
|            |                 |               |             |
|            |                 |               |             |
|            |                 |               |             |
|            |                 |               |             |
|            |                 |               |             |
|            |                 |               |             |
|            |                 |               |             |
|            |                 |               |             |
|            |                 |               |             |
|            |                 |               |             |
|            |                 |               |             |
|            |                 |               |             |
|            |                 |               |             |
|            |                 |               |             |

## **APPENDIX 2**

### PACS PRIME EMERGENCY SWITCH OFF

| Step<br>-No. | Test-Step-Description                                                                                                    | Nominal<br>Value | Actual<br>Value | Remarks | Р | N |
|--------------|----------------------------------------------------------------------------------------------------|------------------|-----------------|---------|---|---|
| 1.           | From the HPCCS test conductor console start the test script to power OFF PACS Prime from SAFE:<br>P102999SCVT906_ASDISTPACS_PWR_OFF_N                                                                           |                  |                 |         |   |   |
| 2.           | On HPCCS when prompted:<br>"FM PACS Switch OFF in Warm or Cold conditions,<br>FPU connected - Select NO to abort TS if not<br>correct"<br>Select <b>YES</b>                                                     | YES              |                 |         |   |   |
|              | Note: During switch off of PACS (5,2) TM event packets are expected                                                                                                    |                  |                 |         |   |   |
| 3.           | On HPCCS when all autonomous actions have been<br>completed by the power on script<br>P102999SCVT906_ASDISTPACS_PWR_OFF_N it<br>will prompt:<br>"Set Bus Profile Back to Original Setting?"<br>Select <b>NO</b> | NO               |                 |         |   |   |
| 4.           | At the prompt:<br>"Bus Profile left unchanged"<br>Select <b>OK</b> to continue                                                                                                    | ОК               |                 |         |   |   |
| 5.           | Inform ESOC-MOC/PACS Responsible that PACS PRIME is OFF                                                                                                    | OK               |                 |         |   |   |
| 6.           | Return to main ACS step 8                                                                                                    |                  |                 |         |   |   |

lss: 1

### **APPENDIX 3**

### PACS REDUNDANT EMERGENCY SWITCH OFF

| Step- | Test-Step-Description                                                                                                    | Nominal<br>Value | Actual<br>Value | Remarks | Р | Ν |
|-------|----------------------------------------------------------------------------------------------------|------------------|-----------------|---------|---|---|
| 1.    | From the HPCCS test conductor console start the test script to power OFF PACS Redundant from SAFE:<br>P102999SCVT908_ASDISTPACS_PWR_OFF_R                                                                       |                  |                 |         |   |   |
| 2.    | On HPCCS when prompted:<br>"FM PACS Switch OFF in Warm or Cold<br>conditions, FPU connected - Select NO to abort<br>TS if not correct"<br>Select <b>YES</b>                                                     | YES              |                 |         |   |   |
|       | Note: During switch off of PACS (5,2) TM event packets are expected                                                                                                    |                  |                 |         |   |   |
| 3.    | On HPCCS when all autonomous actions have<br>been completed by the power on script<br>P102999SCVT908_ASDISTPACS_PWR_OFF_R<br>it will prompt:<br>"Set Bus Profile Back to Original Setting?"<br>Select <b>NO</b> | NO               |                 |         |   |   |
| 4.    | At the prompt:<br>"Bus Profile left unchanged"<br>Select <b>OK</b> to continue                                                                                                    | ок               |                 |         |   |   |
| 5.    | Inform ESOC-MOC/PACS Responsible that<br>PACS REDUNDANT is OFF                                                                                                    | ок               |                 |         |   |   |
| 6.    | Return to main ACS step 8                                                                                                    |                  |                 |         |   |   |

### **APPENDIX 4**

#### SPIRE PRIME EMERGENCY SWITCH OFF

| Step-<br>No. | Test-Step-Description                                                                                                    | Nominal<br>Value     | Actual<br>Value | Remarks | Р | N |
|--------------|----------------------------------------------------------------------------------------------------|----------------------|-----------------|---------|---|---|
| 1.           | If not already running from the HPCCS start the test script:<br>ALL_SubscribeParams                                                                         | ок                   |                 |         |   |   |
| 2.           | Confirm that the HPCCS is connected to SPIRE I-<br>EGSE, if not issue the command:<br>connect HSPIREEGSE                                                    | CONNECTED            |                 |         |   |   |
| 3.           | From the HPCCS start the test script and wait for completion:<br>SPIRE-IST-COLD-PDET-OFF-P                                                                  | ок                   |                 |         |   |   |
| 4.           | Check that the Photometer detectors are switched<br>off:<br>PSWJFETSTAT<br>PMLWJFETSTAT                                                                     | 0x3F/-/0<br>0x7F/-/0 |                 |         |   |   |
| 5.           | Check that the Photometer LIAs are switched off:<br>PLIABITSTAT                                                                                             | 1/-/0                |                 |         |   |   |
| 6.           | Inform ESOC-MOC/SPIRE Responsible that<br>SPIRE-IST-COLD-PDET-OFF-P completed<br>execution, checks nominal and obtain<br>confirmation to execute next step. | ОК                   |                 |         |   |   |
| 7.           | From the HPCCS start the test script and wait for completion:<br>SPIRE-IST-COLD-BSM-OFF-P                                                                   | ок                   |                 |         |   |   |
| 8.           | Inform ESOC-MOC/SPIRE Responsible that<br>SPIRE-IST-COLD-BSM-OFF-P completed<br>execution and obtain confirmation to execute next<br>step                   | ОК                   |                 |         |   |   |
| 9.           | From the HPCCS start the test script and wait for completion:<br>SPIRE-IST-COLD-SDET-OFF-P                                                                  | ок                   |                 |         |   |   |
| 10.          | Check that the Spectrometer detectors are switched off:<br>SPECJFETSTAT                                                                                     | 7/-/0                |                 |         |   |   |
| 11.          | Check that the Spectrometer LIAs are switched<br>off:<br>SLIABITSTAT                                                                                        | 1/-/0                |                 |         |   |   |

| EADS Astrium    |
|-----------------|
| HERSCHEL H-EPLM |

lss: 1

Page 7 of 14

| Step-<br>No. | Test-Step-Description                                                                                                    | Nominal<br>Value | Actual<br>Value | Remarks | Р | Ν |
|--------------|----------------------------------------------------------------------------------------------------|------------------|-----------------|---------|---|---|
| 12.          | Inform ESOC-MOC/SPIRE Responsible that<br>SPIRE-IST-COLD-SDET-OFF-P completed<br>execution, checks nominal and obtain<br>confirmation to execute next step                                                        | ОК               |                 |         |   |   |
| 13.          | From the HPCCS start the test script and wait for completion:<br>SPIRE-IST-COLD-SMEC-OFF-P                                                                                                    | ОК               |                 |         |   |   |
| 14.          | Inform ESOC-MOC/SPIRE Responsible that<br>SPIRE-IST-COLD-SMEC-OFF-P completed<br>execution and obtain confirmation to execute next<br>step                                                                        | ок               |                 |         |   |   |
| 15.          | From the HPCCS start the test script and wait for completion:<br>SPIRE-IST-COLD-MCU-OFF-P                                                                                                    | ок               |                 |         |   |   |
| 16.          | Inform ESOC-MOC/SPIRE Responsible that<br>SPIRE-IST-COLD-MCU-OFF-P completed<br>execution and obtain confirmation to execute next<br>step                                                                         | ок               |                 |         |   |   |
| 17.          | From the HPCCS start the test script and wait for completion:<br>SPIRE-IST-COLD-SCU-OFF-P                                                                                                    | ок               |                 |         |   |   |
| 18.          | Inform ESOC-MOC/SPIRE Responsible that<br>SPIRE-IST-COLD-SCU-OFF-P completed<br>execution and obtain confirmation to execute next<br>step                                                                         | ок               |                 |         |   |   |
| 19.          | From the HPCCS test conductor console start the test script to power OFF SPIRE Prime:<br>S102999SCVT032_ASDCFTSPIR_PWR_OFF_P                                                                                      | ок               |                 |         |   |   |
| 20.          | On HPCCS when prompted:<br>"SPIRE Switch OFF for CFT related tests in<br>Hel/Hell conditions only - Select NO to abort TS if<br>not correct"<br>Select <b>YES</b>                                                 | YES              |                 |         |   |   |
|              | During Switch OFF of SPIRE the following (5,2)<br>and (5,4) event messages on APID 1280 may<br>be expected and do not indicate a problem:<br>a) EVID 1313 No_MCU_Response_Error<br>b) EVID 21773 ALARM_LSMCU_DEAD |                  |                 |         |   |   |

| EADS Astrium    |          | QUEET | HP-2-ASED-SD-0286 |              |
|-----------------|----------|-------|-------------------|--------------|
| HERSCHEL H-EPLM | ACTIVITY | SHEET | lss: 1            | Page 8 of 14 |

| Step-<br>No. | Test-Step-Description                                                                                                    | Nominal<br>Value  | Actual<br>Value | Remarks          | Р | Ν |
|--------------|----------------------------------------------------------------------------------------------------|-------------------|-----------------|------------------|---|---|
|              | On HPCCS when prompted:<br>"Check Telemetry No Longer Updating - OK to<br>continue"<br>Check that parameters:                                |                   |                 | AND:<br>SA_1_559 |   |   |
| 21.          | THSK                                                                                                    | Not<br>refreshing |                 |                  |   |   |
|              | TM2N                                                                                                    | Not incrementing  |                 |                  |   |   |
| 22.          | Select <b>OK</b> to continue                                                                                                    | OK                |                 |                  |   |   |
| 23.          | On HPCCS when all autonomous actions have<br>been completed by the power on script<br>S102999SCVT032_ASDCFTSPIR_PWR_OFF_P<br>it will prompt: |                   |                 |                  |   |   |
|              | "Bus profile left as SPIRE PRIME, change<br>manually after if required - OK to continue"                                                     |                   |                 |                  |   |   |
| 24.          | Select <b>OK</b> to continue                                                                                                    | OK                |                 |                  |   |   |
| 25.          | Inform ESOC-MOC/SPIRE Responsible that<br>SPIRE PRIME is OFF                                                                                 | ОК                |                 |                  |   |   |
| 26.          | Return to main ACS step 8                                                                                                    |                   |                 |                  |   |   |

lss: 1

## **APPENDIX 5**

#### SPIRE REDUNDANT EMERGENCY SWITCH OFF

| Step-<br>No. | Test-Step-Description                                                                                                    | Nominal<br>Value | Actual<br>Value | Remarks | Ρ | N |
|--------------|----------------------------------------------------------------------------------------------------|------------------|-----------------|---------|---|---|
| 1.           | If not already running from the HPCCS start the test script:<br>ALL_SubscribeParams                                                        | ок               |                 |         |   |   |
| 2.           | Confirm that the HPCCS is connected to SPIRE I-<br>EGSE, if not issue the command:<br>connect HSPIREEGSE                                   | CONNECTED        |                 |         |   |   |
| 3.           | From the HPCCS start the test script:<br>SPIRE-IST-COLD-PDET-OFF-R                                                                         | ок               |                 |         |   |   |
| 4.           | Inform ESOC-MOC/SPIRE Responsible that<br>SPIRE-IST-COLD-PDET-OFF-R completed<br>execution and obtain confirmation to execute next<br>step | ОК               |                 |         |   |   |
| 5.           | From the HPCCS start the test script:<br>SPIRE-IST-COLD-BSM-OFF-R                                                                          | ок               |                 |         |   |   |
| 6.           | Inform ESOC-MOC/SPIRE Responsible that<br>SPIRE-IST-COLD-BSM-OFF-R completed<br>execution and obtain confirmation to execute next<br>step  | ОК               |                 |         |   |   |
| 7.           | From the HPCCS start the test script:<br>SPIRE-IST-COLD-SDET-OFF-R                                                                         | ок               |                 |         |   |   |
| 8.           | Inform ESOC-MOC/SPIRE Responsible that<br>SPIRE-IST-COLD-SDET-OFF-R completed<br>execution and obtain confirmation to execute next<br>step | ОК               |                 |         |   |   |
| 9.           | From the HPCCS start the test script:<br>SPIRE-IST-COLD-SMEC-OFF-R                                                                         | ок               |                 |         |   |   |
| 10.          | Inform ESOC-MOC/SPIRE Responsible that<br>SPIRE-IST-COLD-SMEC-OFF-R completed<br>execution and obtain confirmation to execute next<br>step | ОК               |                 |         |   |   |
| 11.          | From the HPCCS start the test script:<br>SPIRE-IST-COLD-MCU-OFF-R                                                                          | ок               |                 |         |   |   |

| EADS Astrium    |
|-----------------|
| HERSCHEL H-EPLM |

lss: 1

Page 10 of 14

| Step-<br>No. | Test-Step-Description                                                                                                    | Nominal<br>Value                      | Actual<br>Value | Remarks          | Р | N |
|--------------|----------------------------------------------------------------------------------------------------|---------------------------------------|-----------------|------------------|---|---|
| 12.          | Inform ESOC-MOC/SPIRE Responsible that<br>SPIRE-IST-COLD-MCU-OFF-R completed<br>execution and obtain confirmation to execute next<br>step                                                                                                | ОК                                    |                 |                  |   |   |
|              | From the HPCCS start the test script:                                                                                                    |                                       |                 |                  |   |   |
| 13.          | SPIRE-IST-COLD-SCU-OFF-R                                                                                                    | ок                                    |                 |                  |   |   |
| 14.          | Inform ESOC-MOC/SPIRE Responsible that<br>SPIRE-IST-COLD-SCU-OFF-R completed<br>execution and obtain confirmation to execute next<br>step                                                                                                | ОК                                    |                 |                  |   |   |
| 15.          | From the HPCCS test conductor console start the test script to power OFF SPIRE Redundant:<br>S102999SCVT034_ASDCFTSPIR_PWR_OFF_R                                                                                                    | ок                                    |                 |                  |   |   |
| 16.          | On HPCCS when prompted:<br>"SPIRE Switch OFF for CFT related tests in<br>Hel/Hell conditions only - Select NO to abort TS if<br>not correct"<br>Select YES                                                                               | YES                                   |                 |                  |   |   |
|              | During Switch OFF of SPIRE the following (5,2)<br>and (5,4) event messages on APID 1280 may<br>be expected and do not indicate a problem:<br>c) EVID 1313 No_MCU_Response_Error<br>d) EVID 21773 ALARM_LSMCU_DEAD                        |                                       |                 |                  |   |   |
| 17.          | On HPCCS when prompted:<br>"Check Telemetry No Longer Updating - OK to<br>continue"<br>Check that parameters:<br>THSK<br>TM2N                                                                                                    | Not refreshing<br>Not<br>incrementing |                 | AND:<br>SA_1_559 |   |   |
| 18.          | Select <b>OK</b> to continue                                                                                                    | ОК                                    |                 |                  |   |   |
| 19.          | On HPCCS when all autonomous actions have<br>been completed by the power on script<br>S102999SCVT034_ASDCFTSPIR_PWR_OFF_R<br>it will prompt:<br>"Bus profile left as SPIRE PRIME, change<br>manually after if required - OK to continue" |                                       |                 |                  |   |   |
| 20           | Select <b>OK</b> to continue                                                                                                    | ОК                                    |                 |                  |   |   |
| 20.          | Inform ESOC-MOC/SPIRE Responsible that                                                                                                    |                                       |                 |                  |   |   |
| 21.          | SPIRE REDUNDANT is OFF                                                                                                    | ОК                                    |                 |                  |   |   |
| 22.          | Return to main ACS step 8                                                                                                    |                                       |                 |                  |   |   |

lss: 1

### **APPENDIX 6**

#### HIFI PRIME EMERGENCY SWITCH OFF

| Step- | Test-Step-Description                                                                                                    | Nominal       | Actual | Remarks | Р | Ν |
|-------|----------------------------------------------------------------------------------------------------|---------------|--------|---------|---|---|
| 1.    | If not already running from the HPCCS start the test script:<br>ALL_SubscribeParams                                                                                                    | OK            | Value  |         |   |   |
| 2.    | Confirm that the HPCCS is connected to SPIRE<br>I-EGSE, if not issue the command:<br>connect HHIFIEGSE                                                                                                    | CONNECTE<br>D |        |         |   |   |
| 3.    | From the HPCCS test conductor console start<br>the test script:<br>HIFIST_SFT_Nominal_off.warm                                                                                                    | ок            |        |         |   |   |
| 4.    | From the HPCCS test conductor console start<br>the test script:<br>H102999SCVT016_ASDISTHIFI_PWR_OFF_P                                                                                                    | ок            |        |         |   |   |
| 5.    | On HPCCS when prompted:<br>"FM HIFI Switch OFF for IST or SFT in Hel/Hell<br>conditions with warm LOU - Select NO to abort<br>TS if not correct"<br>Select YES                                                  | YES           |        |         |   |   |
| 6.    | On HPCCS when all autonomous actions have<br>been completed by the power on script<br>H102999SCVT016_ASDISTHIFI_PWR_OFF_P<br>it will prompt:<br>"Set Bus Profile Back to Original Setting?"<br>Select <b>NO</b> | NO            |        |         |   |   |
| 7.    | at the prompt:<br>"Bus Profile left unchanged"<br>Select <b>OK</b> to continue                                                                                                    | ок            |        |         |   |   |
| 8.    | Inform ESOC-MOC/HIFI Responsible that HIFI<br>PRIME is OFF                                                                                                    | ОК            |        |         |   |   |
| 9.    | Return to main ACS step 8                                                                                                    |               |        |         |   |   |

lss: 1

### **APPENDIX 7**

#### HIFI REDUNDANT EMERGENCY SWITCH OFF

| Step-<br>No. | Test-Step-Description                                                                                                    | Nominal<br>Value | Actual<br>Value | Remarks | Р | Ν |
|--------------|----------------------------------------------------------------------------------------------------|------------------|-----------------|---------|---|---|
| 10.          | If not already running from the HPCCS start the test script:<br>ALL_SubscribeParams                                                                                                    | ОК               |                 |         |   |   |
| 11.          | Confirm that the HPCCS is connected to SPIRE<br>I-EGSE, if not issue the command:<br>connect HHIFIEGSE                                                                                                    | CONNECTE<br>D    |                 |         |   |   |
| 12.          | From the HPCCS test conductor console start<br>the test script:<br>HIFIST_SFT_Nominal_off.warm                                                                                                    | ок               |                 |         |   |   |
| 13.          | From the HPCCS test conductor console start<br>the test script:<br>H102999SCVT018_ASDISTHIFI_PWR_OFF_<br>R                                                                                                    | ок               |                 |         |   |   |
| 14.          | On HPCCS when prompted:<br>"FM HIFI Switch OFF for IST or SFT in Hel/Hell<br>conditions with warm LOU - Select NO to abort<br>TS if not correct"<br>Select YES                                                  | YES              |                 |         |   |   |
| 15.          | On HPCCS when all autonomous actions have<br>been completed by the power on script<br>H102999SCVT018_ASDISTHIFI_PWR_OFF_R<br>it will prompt:<br>"Set Bus Profile Back to Original Setting?"<br>Select <b>NO</b> | NO               |                 |         |   |   |
| 16.          | at the prompt:<br>"Bus Profile left unchanged"<br>Select <b>OK</b> to continue                                                                                                    | ок               |                 |         |   |   |
| 17.          | Inform ESOC-MOC/HIFI Responsible that HIFI<br>REDUNDANT is OFF                                                                                                    | ОК               |                 |         |   |   |
| 18.          | Return to main ACS step 8                                                                                                    |                  |                 |         |   |   |

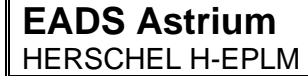

lss: 1

### **APPENDIX 8**

#### SWITCH OF S/C TC CONTROL FROM ESOC-MOC TO AIT-ESTEC

| 1 | When agreed and authorised to do so take TC control from ESOC-MOC by performing the following step.                                                                                                    |
|---|----------------------------------------------------------------------------------------------------|
| 2 | <ul> <li>To switch TC commanding over to ESTEC:<br/>GOTO TM/TC- DFE <ul> <li>From the pull down menu select</li> <li>'Local Control Mode'</li> </ul> </li> <li>Use the Password ' H-P ' <ul> <li>Open system control window</li> <li>In TAB "EIU" apply the setting "TC Generation via Int."</li> <li>In TAB "EIU" apply the setting "EIU direct"</li> <li>From the pull down menu select</li> <li>'Remote Control Mode'</li> </ul> </li> </ul> |
|   | Switch of S/C TC control back to <b>ESTEC-AIT</b> complete,<br>return to main ACS step 2                                                                                                    |

## **APPENDIX 9**

#### SWITCH OF CONTROL FROM AIT-ESTEC TO ESOC MOC

|   | Contact MOC using the VOICE INTERCOM<br>and inform them as follows                                                                                                    |
|---|----------------------------------------------------------------------------------------------------|
|   | <b>MOC / AIV</b><br>Wait for response and then report:                                                                                                    |
| 1 | " <inst name=""> Emergency Switch-off Complete, ready to switch TC control<br/>back to MOC.<br/>Please Confirm when to switch over"</inst>                                                                                                    |
|   | <i>Wait for response</i><br>Acknowledge their response                                                                                                    |
|   | When MOC <b>Confirms</b> switch over , continue with the next steps                                                                                                    |
| 2 | <ul> <li>To switch TC commanding over to ESOC:</li> <li>GOTO TM/TC- DFE <ul> <li>From the pull down menu select</li> <li>'Local Control Mode'</li> </ul> </li> <li>Use the Password ' H-P ' <ul> <li>Open system control window</li> <li>In TAB "EIU" apply the setting "NDIU"</li> <li>In TAB "EIU" apply the setting "NDIU via TC DEMOD"</li> <li>From the pull down menu select</li> <li>'Remote Control Mode'</li> </ul> </li> </ul> |
| 3 | Contact MOC and inform them as follows<br>MOC / AIV<br><i>Wait for response and then report:</i><br>TC Switchover to MOC Completed, Please verify.<br>When MOC has send the connection test TC successfully, TC commanding for<br>MOC is verified.                                                                                                    |
|   | Switch of S/C TC control back to <b>ESOC-MOC</b> complete, return to main ACS step 9                                                                                                    |